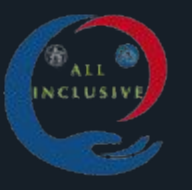

ALL OLIVIN

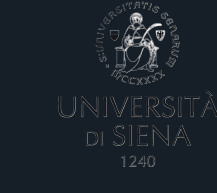

 $\equiv$ 

## I VIDEO SCENARI DEL PROGETTO ALL INCLUSIVE

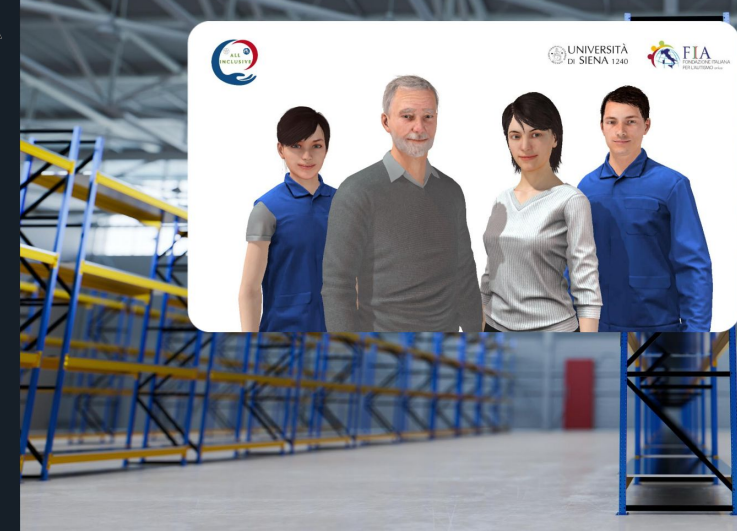

## La sicurezza sul lavoro in un contesto industriale

● START

Quanto conosci questo argomento? Scoprilo con questo videogioco.

Questa esperienza formativa video-ludica, realizzata nell'ambito del Progetto 'All Inclusive: superiamoci in sicurezza', finanziato dalla Fondazione Italiana Autismo, è stata sviluppata anche grazie al contributo delle studentesse e degli studenti delle classi 3AAT e 4AET dell'Istituto Galileo Galieli di Arezzo, che hanno fornito spunti utili per la scelta delle ambientazioni e dei personaggi, nonché per la creazione delle interazioni e dei dialoghi.

#### CUNIVERSITÀ DE SIEMA 128 Constant De Siema 128 La sicurezza sul lavoro nella ristorazione Quanto conosci guesto

**()** START

argomento? Scoprilo con questo videogioco!

Questa esperienza formativa video-ludica, realizzata nell'ambito del Progetto "All Inclusive: superiamoci in sicurezza", finanziato dalla Fondazione Italiana Autismo, è stata sviluppata anche grazie al contributo delle studentesse e degli studenti delle classi 3^, 4^ e 5^ E dell'I.I.S. Lotti di Massa Marittima, che hanno fornito spunti utili per la scelta delle ambientazioni e dei personaggi, nonché per la creazione delle interazioni e dei dialoghi.

### ISTRUZIONI PER MODIFICARE LE IMPOSTAZIONI RELATIVE ALL'ACCESSIBILITÀ

- TESTI
- COLORI
- SUONI
- LINGUA DELL'INTERFACCIA
- DISTINTIVI
- DIALOGHI

CLICCA SUL PULSANTE IN ALTO A SINISTRA PER APRIRE IL MENU.

### <u>IL PULSANTE E' VISIBILE E CLICCABILE</u> DURANTE TUTTA L'ESPERIENZA DI GIOCO

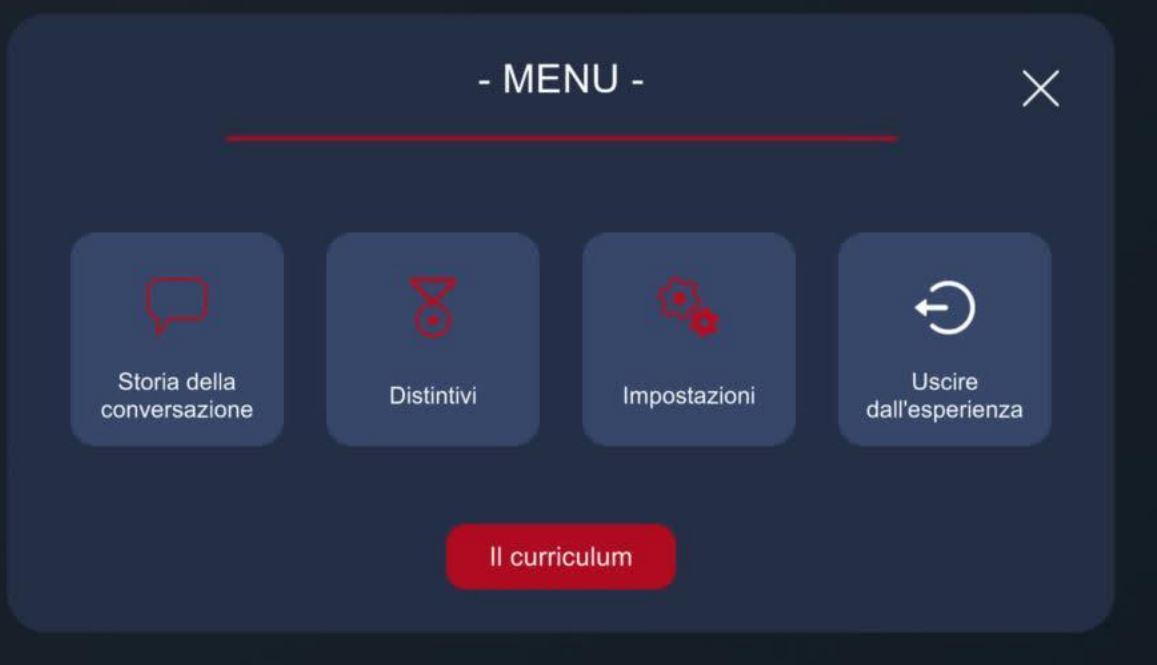

### NELLA SEZIONE «IMPOSTAZIONI» È POSSIBILE SELEZIONARE UNA DELLE 3 MODALITÀ DI VISUALIZZAZIONE E MODIFICARE LA GRANDEZZA DEI TESTI

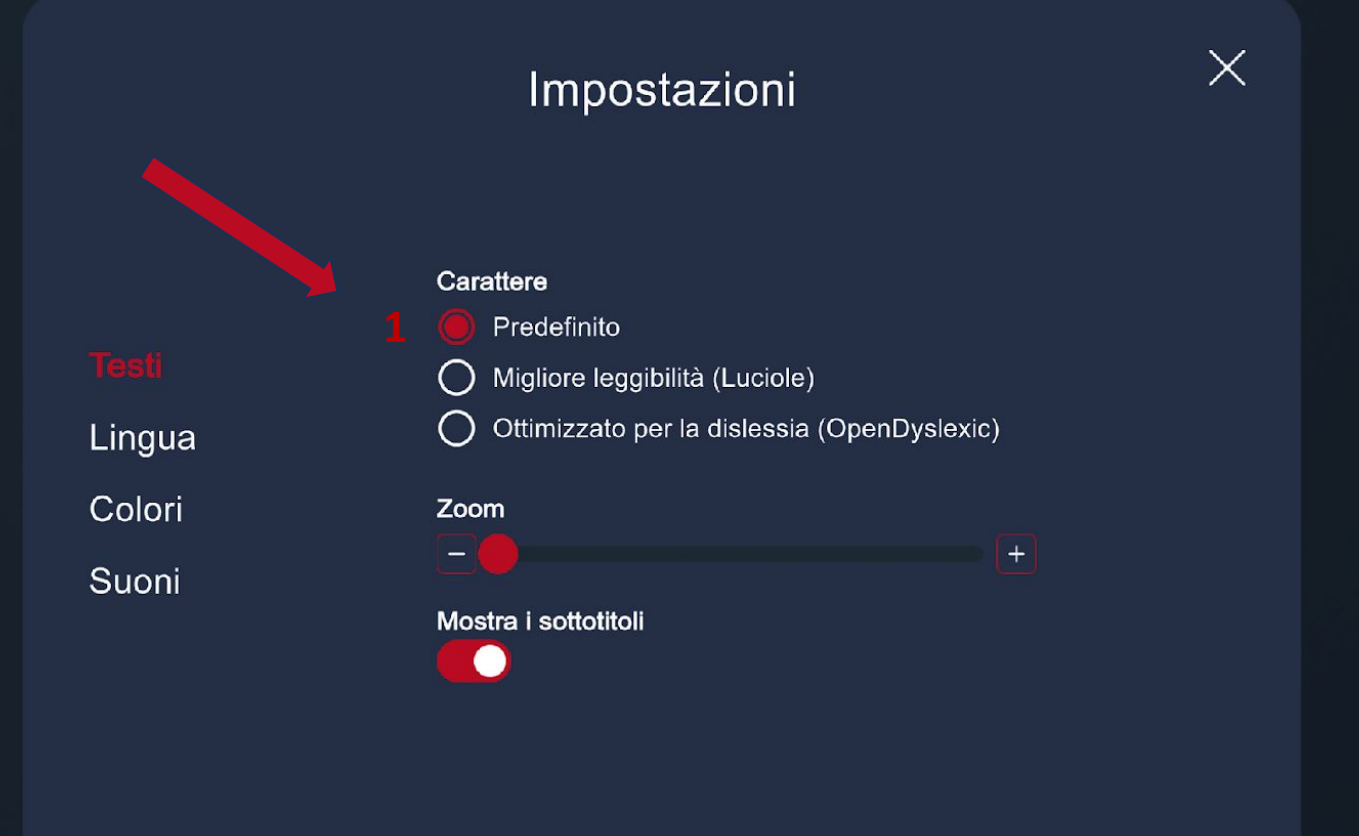

# Impostazioni

Testi Lingua Colori

Suoni

### Carattere Predefinito

) Migliore leggibilità (Luciole)

Ottimizzato per la dislessia (OpenDyslexic)

 $\times$ 

#### Zoom

#### Mostra i sottotitoli

## Impostazioni

### Carattere

Testi

Lingua

Colori

Suoni

## 🔿 Predefinito

- O Migliore leggibilità (Luciole)
- Ottimizzato per la dislessia (OpenDyslexic)

 $\times$ 

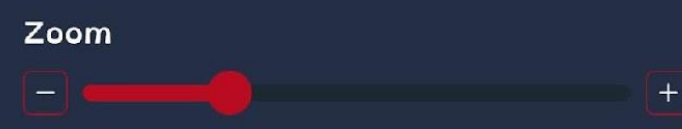

#### Mostra i sottotitoli

## NELLA SEZIONE «IMPOSTAZIONI» È POSSIBILE SELEZIONARE LA MODALITÀ DI VISUALIZZAZIONE DEI COLORI

|                            | Impostazioni                                                                                 | X |
|----------------------------|----------------------------------------------------------------------------------------------|---|
|                            | Tema del colore<br>Predefinito<br>Alto contrasto                                             |   |
| sti                        | O Alto contrasto (nero)                                                                      |   |
| igua<br><b>lori</b><br>oni | <ul> <li>Deuteranopia</li> <li>Protanopia</li> <li>Tritanopia</li> <li>Anteprima:</li> </ul> |   |
|                            |                                                                                              |   |

Te

Lir

Sι

## NELLA SEZIONE «IMPOSTAZIONI» È POSSIBILE SCEGLIERE IL VOLUME DEI SUONI

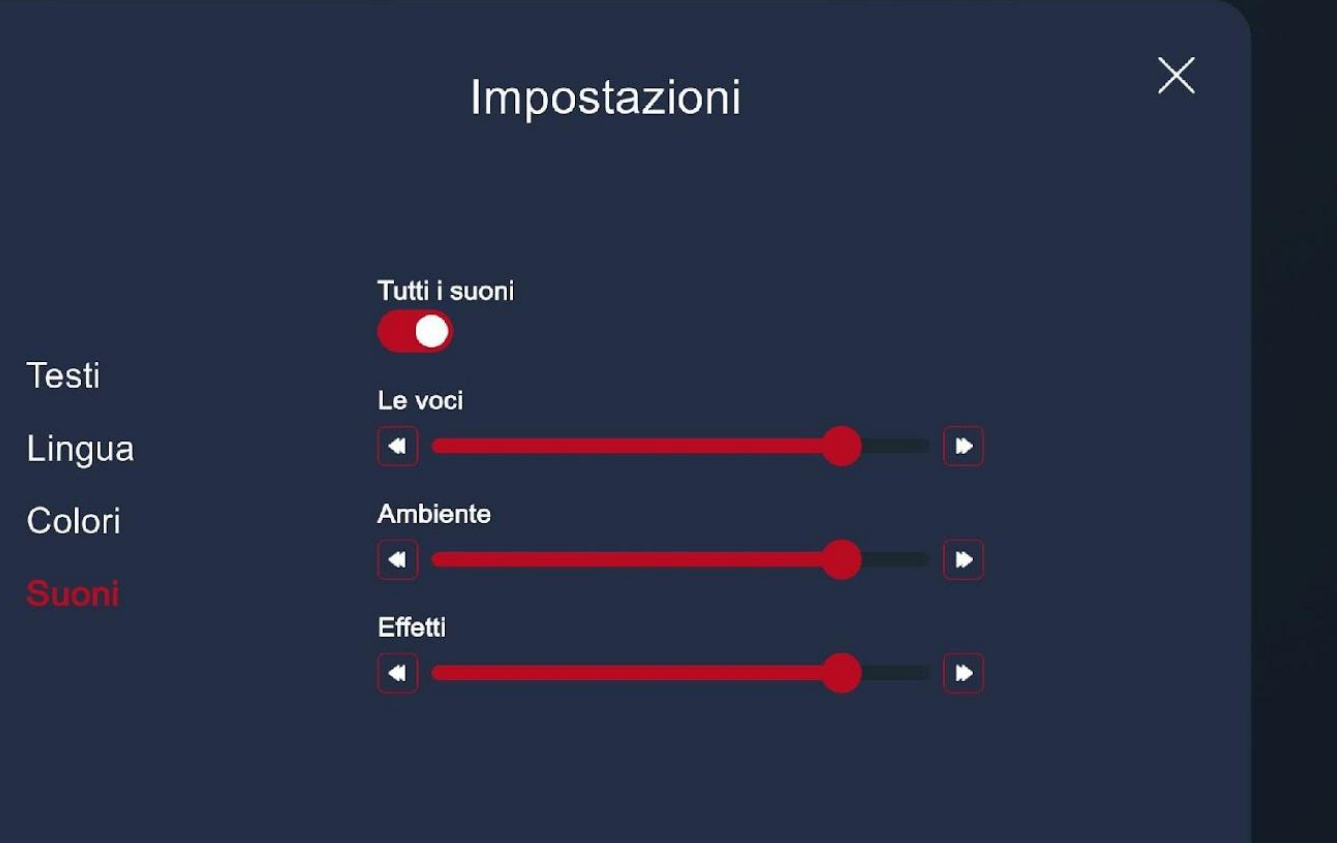

## Impostazioni

 $\times$ 

## Testi

Lingua

Colori

Suoni

EnglishEspañol (España)

Lingua dell'interfaccia

O Français (France)

○ Français (Canada)

Italiano

O Deutsch

○ 日本語

O Português (Portugal)

IL PULSANTE DISTINTIVI CONSENTE DI VISUALIZZARE QUANTI BADGE SONO PREVISTI DAL VIDEO-SCENARIO E VERIFICARE, NEL CORSO DELL'ESPERIENZA DI GIOCO, QUALI SONO STATI CONQUISTATI

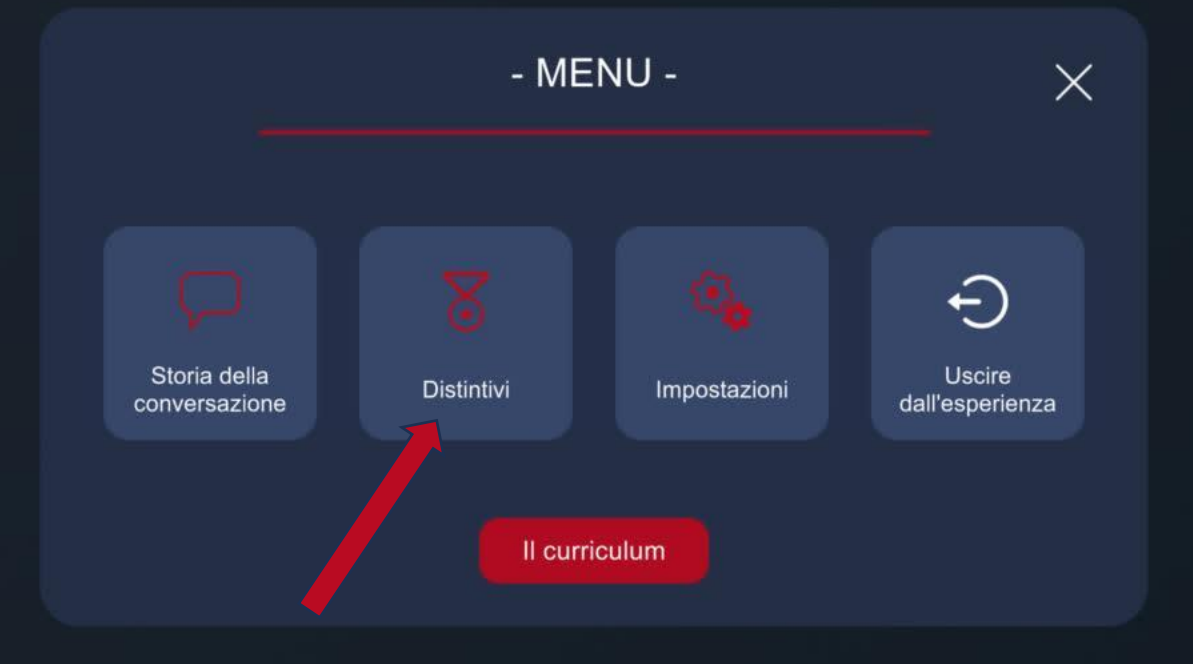

«STORIA DELLA CONVERSAZIONE» CONSENTE DI CONSULTARE I DIALOGHI DEL VIDEO-SCENARIO

### Storia della conversazione

Ciao! Benvenuto in questa simulazione sulla sicurezza sul lavoro.

Io sono Giovanni, titolare dell'impianto industriale che vedi alle mie spalle. Tu invece sei?

Piacere MJ.

La tua missione, se accetterai, sarà garantire la sicurezza di questo impianto.

Ehi MJ, che ne dici di un pò di entusiamo?

Ti prometto che non sarà una roba noiosa!

Di sicuro questa non sarà una missione complicata per te ma, qua e là, potrebbero esserci delle

Bene, noi ci rivediamo alla fine della simulazione.

 $\times$